## ネットワーク内の NAS に接続する方法

ネットワーク内の NAS の情報(例) P アドレス: **192.168.1.25** 共有フォルダ: BACKUP 接続ユーザー名:admin パスワード: password

① AdVanced のツール内の「ターミナル」アイコンをクリックして、コマンド実行ウィンドウを表示します。

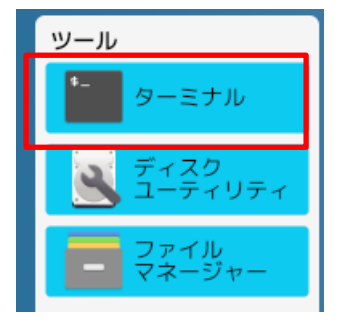

② コマンド実行ウィンドウで、以下のコマンドを手入力します。

sudo mount -t cifs -o vers=2.0, user=admin, password=password //192.168.1.25/BACKUP /mnt6 と入力して ENTER キー を押します。大文字、小文字、半角スペースもコマンドの一部です。正しく入力します。

| sudo                                  | と                          | mount                                          | との間は半角ス               | スペース                             |  |
|---------------------------------------|----------------------------|------------------------------------------------|-----------------------|----------------------------------|--|
| mount                                 | と                          | -†                                             | との間は半角スペース            |                                  |  |
| -†                                    | と                          | cifs                                           | との間は半角スペース            |                                  |  |
| cifs                                  | と                          | -0                                             | との間は半角スペース            |                                  |  |
| -0                                    | と                          | vers=2.0,user=admin,password=passwd との間は半角スペース |                       |                                  |  |
|                                       | 2.0,user                   |                                                | 2.0とuserとの間は、「,」(コンマ) |                                  |  |
|                                       | admin,password adminとpassw |                                                | admin と passwor       | dとの間は、「,」(コンマ)                   |  |
| vers=2.0,user=admin,password=passwd と |                            |                                                |                       | //192.168.1.25/BACKUP との間は半角スペース |  |
| //192.168.1.25/BACKUP と /mnt6         |                            |                                                | と /mnt6               | との間は半角スペース                       |  |

エラーが表示された場合は、上向き矢印「↑」を押すと、入力したコマンドが表示されるので、修正して、ENTER キーを押します。

③ AdVanced のツール内の「ファイルマネージャー」アイコンをクリックします。

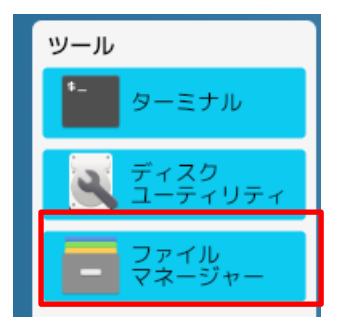

「上向き↑」アイコンを数回クリックすると、「mnt6」のフォルダが表示されます。

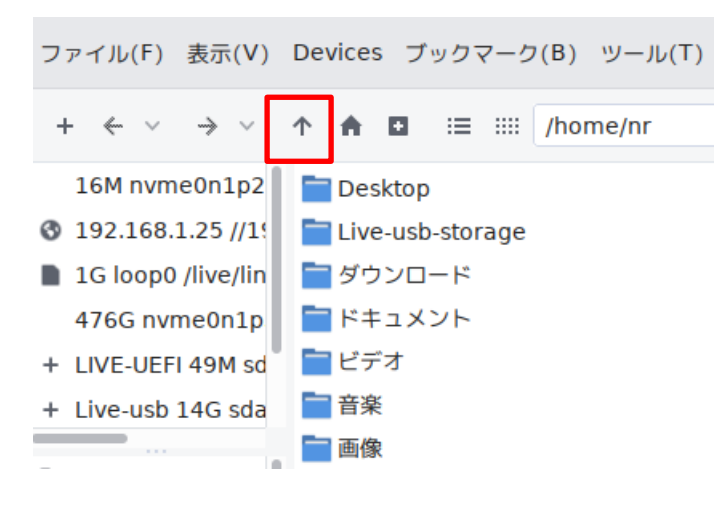

「mnt6」フォルダをダブルクリックします。

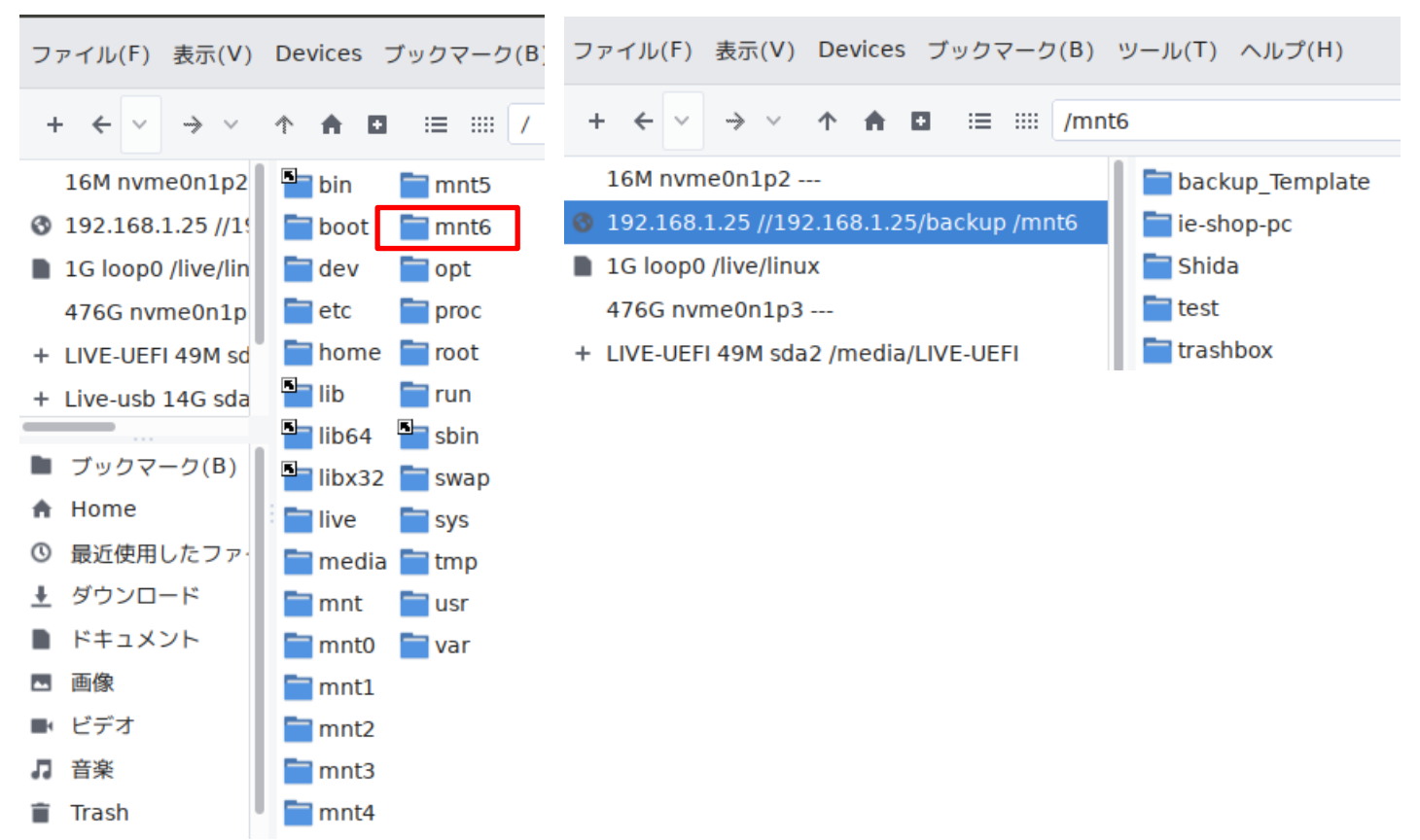